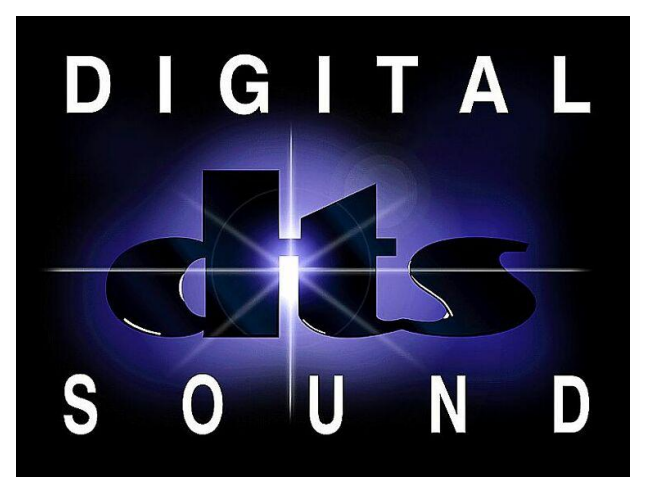

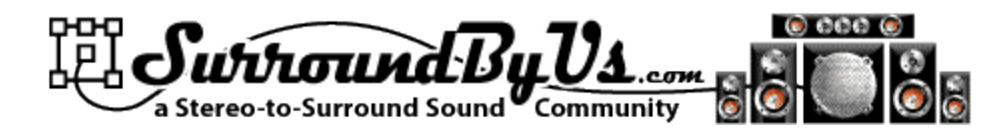

## DTS Surround Sound in iTunes

#### For Windows and Mac

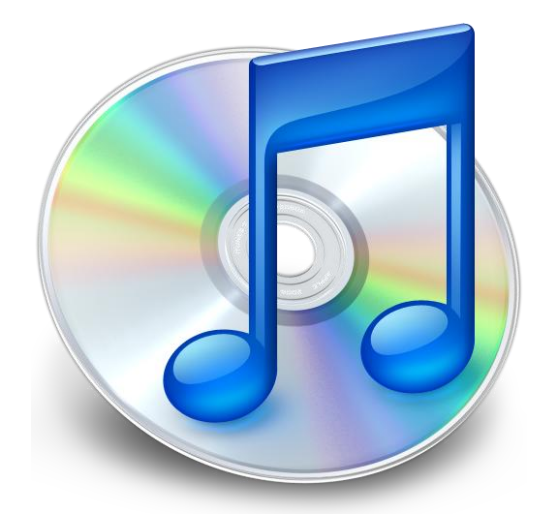

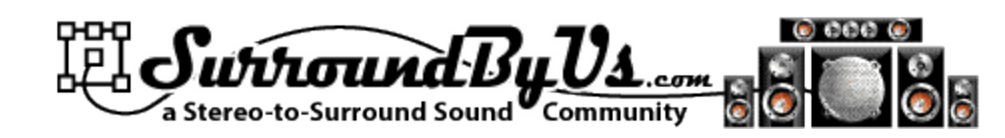

## In This Guide

- Importing DTS CD music into iTunes (Windows)
- Streaming DTS from iTunes to Apple AirportExpress or AppleTV
- Use your iTouch or iPhone as an iTunes remote
- Using Multiple iTunes Libraries (DTS surround vs. Stereo for iPod/iPhone)
- Using .m4a files in other Windows programs
- Importing DTS CD music into iTunes (Mac)
- Digital Output (Mac)
- **Digital Output options** (for Macs without a digital out)

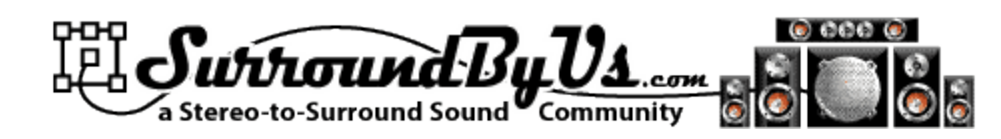

#### DTS and iTunes in Windows

- iTunes can stream DTS (Digital Theater Systems) encoded audio files through the optical audio out port on an AppleTV or an AirPort Express Base Station connected to an amplifier (or powered speaker set) with a DTS decoder
- Apple Lossless encoder in iTunes preserves DTS encoding of imported music

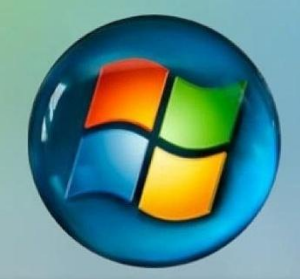

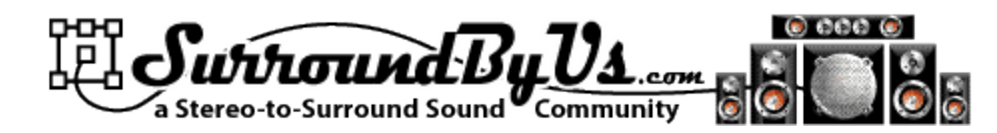

## iTunes Preferences

- On the General tab
- Choose
   Import
   Settings

| iTunes  |                       | And inclusion in the second in the second in | x |
|---------|-----------------------|----------------------------------------------------------------------------------------------------|---|
| General | Playback Shari        | aring Store Parental Control Apple TV Devices Advanced                                                                                                    | _ |
|         | Library <u>N</u> ame: | : The Beast                                                                                                    |   |
|         | Show:                 | Movies                                                                                                    |   |
|         |                       | ✓ TV Shows                                                                                                    |   |
|         |                       | Podcasts Radio                                                                                                    |   |
|         |                       | □ i <u>T</u> unes U II orași un                                                                                                    |   |
|         |                       |                                                                                                    |   |
|         | Source Text:          | : Small 	▼ Gri <u>d</u> View: Light ▼                                                                                                    |   |
|         | L <u>i</u> st Text:   | : Small -                                                                                                    |   |
|         | When you i            | u insert a <u>C</u> D: Ask to Import CD                                                                                                    |   |
|         |                       | Automatically retrieve CD track names from Internet                                                                                                    |   |
|         |                       | Check for updates automatically                                                                                                    |   |
|         |                       | Enable <u>full</u> keyboard navigation                                                                                                    |   |
|         | <u>L</u> anguage:     | English (United States)                                                                                                    |   |
| ?       |                       | OK Cancel                                                                                                    |   |

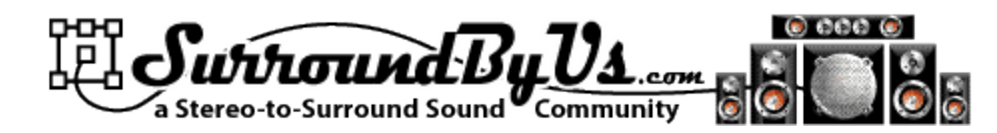

#### Import Settings

#### 1. Choose "Apple Lossless Encoder"

- That will create .m4a files
- 2. Click OK

| 🚮 Import Settings |                                                                                                    |  |  |  |  |  |  |  |
|-------------------|----------------------------------------------------------------------------------------------------|--|--|--|--|--|--|--|
| Import Using:     | Apple Lossless Encoder 💌                                                                                                    |  |  |  |  |  |  |  |
| <u>S</u> etting:  | Automatic                                                                                                    |  |  |  |  |  |  |  |
|                   | Details                                                                                                    |  |  |  |  |  |  |  |
|                   | All automatic.                                                                                                    |  |  |  |  |  |  |  |
|                   | ✓ Use error correction when reading Audio CDs<br>Use this option if you experience problems with the audio<br>quality from Audio CDs. This may reduce the speed of<br>importing. |  |  |  |  |  |  |  |
|                   | Note: These settings do not apply to songs downloaded<br>from the iTunes Store.                                                                                                  |  |  |  |  |  |  |  |
| ?                 | OK Cancel                                                                                                    |  |  |  |  |  |  |  |

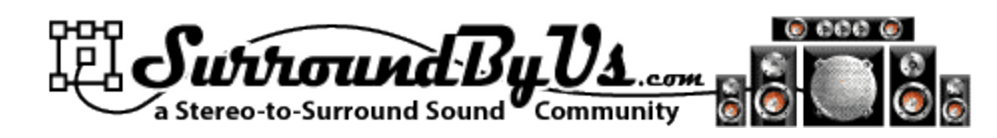

#### Import DTS Music CDs

- Import DTS
   Music CDs just as you would any CD
- Download
   Artwork, make
   playlists, etc.!

|                     |    |                           | 1              | <b>É</b>             |                               |       | Q- Search             |
|---------------------|----|---------------------------|----------------|----------------------|-------------------------------|-------|-----------------------|
| IBRARY              |    | Name                      | Time           | Artist               | Album                         | Genre |                       |
| 🗖 Music             | 1  | Super Colossal            | 4:15           | Joe Satriani         | Super Colossal                | Rock  |                       |
| Movies              | 2  | Just Like Lightnin'       | 4:02           | Joe Satriani         | Super Colossal                | Rock  |                       |
|                     | 3  | ✓ It's So Good            | 4:15           | Joe Satriani         | Super Colossal                | Rock  |                       |
| I V Snows           | 4  | Redshift Riders           | 4:50           | Joe Satriani         | Super Colossal                | Rock  |                       |
| Podcasts            | 5  | Ten Words                 | 3:29           | Joe Satriani         | Super Colossal                | Rock  |                       |
| 👷 Radio             | 6  | A Cool New Way            | 6:13           | Joe Satriani         | Super Colossal                | Rock  |                       |
| TODE                | 7  | One Robot's Dream         | 6:16           | Joe Satriani         | Super Colossal                | Rock  |                       |
| TORE                | 8  | The Meaning Of Love       | 4:35           | Joe Satriani         | Super Colossal                | Rock  |                       |
| I Tunes Store       | 9  | Made Of Tears             | 5:33           | Joe Satriani         | Super Colossal                | Rock  |                       |
| DEVICES             | 10 | Theme For A Strange World | 4:40           | Joe Satriani         | Super Colossal                | Rock  |                       |
| Super Colossal      | 11 | Movin' On                 | 4:06           | Joe Satriani         | Super Colossal                | Rock  |                       |
|                     | 12 | A Love Eternal            | 3:34           | Joe Satriani         | Super Colossal                | Rock  |                       |
| GENIUS              | 13 | Crowd Chant               | 3:15           | Joe Satriani         | Super Colossal                | Rock  |                       |
| 💥 Genius            |    |                           |                |                      |                               |       |                       |
|                     |    | (                         |                |                      |                               |       |                       |
| Tuner D1            |    | Un Trunes                 |                |                      |                               |       |                       |
|                     |    |                           | Vould you like | to import the CD "Su | per Colossal" into vour iTune |       |                       |
| 90 s Music          |    | i (199) i                 | brary?         |                      | por coloccar into your rano   |       |                       |
| 📸 Classical Music   |    |                           | Do not ask     | me again             |                               |       |                       |
| 📷 Music Videos      |    |                           |                |                      |                               |       |                       |
| 🚮 My Top Rated      |    |                           |                |                      | Mar Na                        |       |                       |
| Recently Added      |    |                           |                |                      | Tes NO                        |       |                       |
| Recently Played     |    |                           | _              |                      |                               |       |                       |
| Tag 25 March Disuad |    |                           |                |                      |                               | _     |                       |
| Top 25 Most Played  |    |                           |                |                      |                               | Impo  | rt Settings Import CD |
| M Funhouse          |    |                           |                |                      |                               | Impo  | Import CD             |

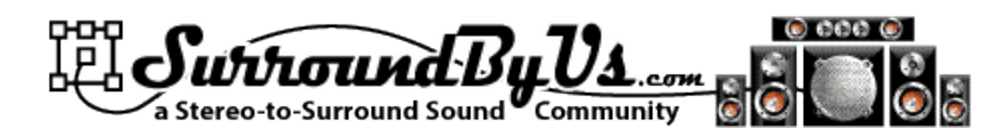

#### Playback

- Because Window's Sound Subsystem (kMixer) is not "bitperfect" it cannot be used to playback DTS encoded sound
- iTunes does not
  - Allow for ASIO or other bit perfect drivers
  - Or decode DTS
- However, you can stream bit perfect to an Apple Airport Express or Apple TV
- Optical connection from there to your Home Theatre

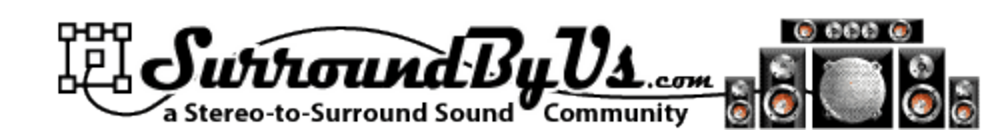

#### AirportExpress

- <u>http://www.apple.com/airportexpress/</u>
- WiFi Receiver with 1/8" optical output
  - Your network must have a WiFi access point or router
    - Your computer with iTunes can be connected "hardwired" or via WiFi
  - You can only stream to one AirportExpress at a time
  - Each AirportExpress can only receive from one Computer at a time
  - Connect AirportExpress to your HT with 1/8" to Toslink cable
  - Use Apple AirportExpress software to set up your AirportExpress

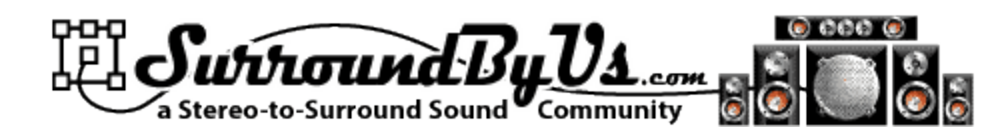

## iTunes Preferences

- 1. On the Devices tab
- 2. Check "Look for remote speakers connected with AirTunes"
- Check "Disable iTunes Volume control for remote speakers"

| 🕼 iTunes 📃                                                                                                    | 3 |
|----------------------------------------------------------------------------------------------------|---|
| General Playback Sharing Store Parental Control Apple TV Devices Advanced                                       |   |
| Device backups:                                                                                                 |   |
| $\boxed{W}$ am when more than 5% $\checkmark$ of the data on this computer will be changed                      |   |
| ✓ Look for remote speakers connected with AirTunes ✓ Disable iTunes volume control for remote speakers          |   |
| Allow iTunes control from remote speakers      Look for iPhone and iPod touch <u>Remotes</u> Forget All Remotes |   |
| Reset Sync <u>H</u> istory                                                                                      |   |
| ? OK Cancel                                                                                                    |   |

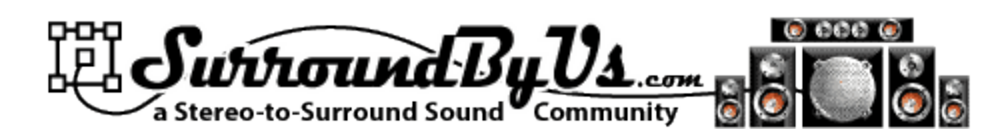

#### Select your AirPort Express

Select your
 AirportExpress in
 the lower right hand Corner of
 iTunes

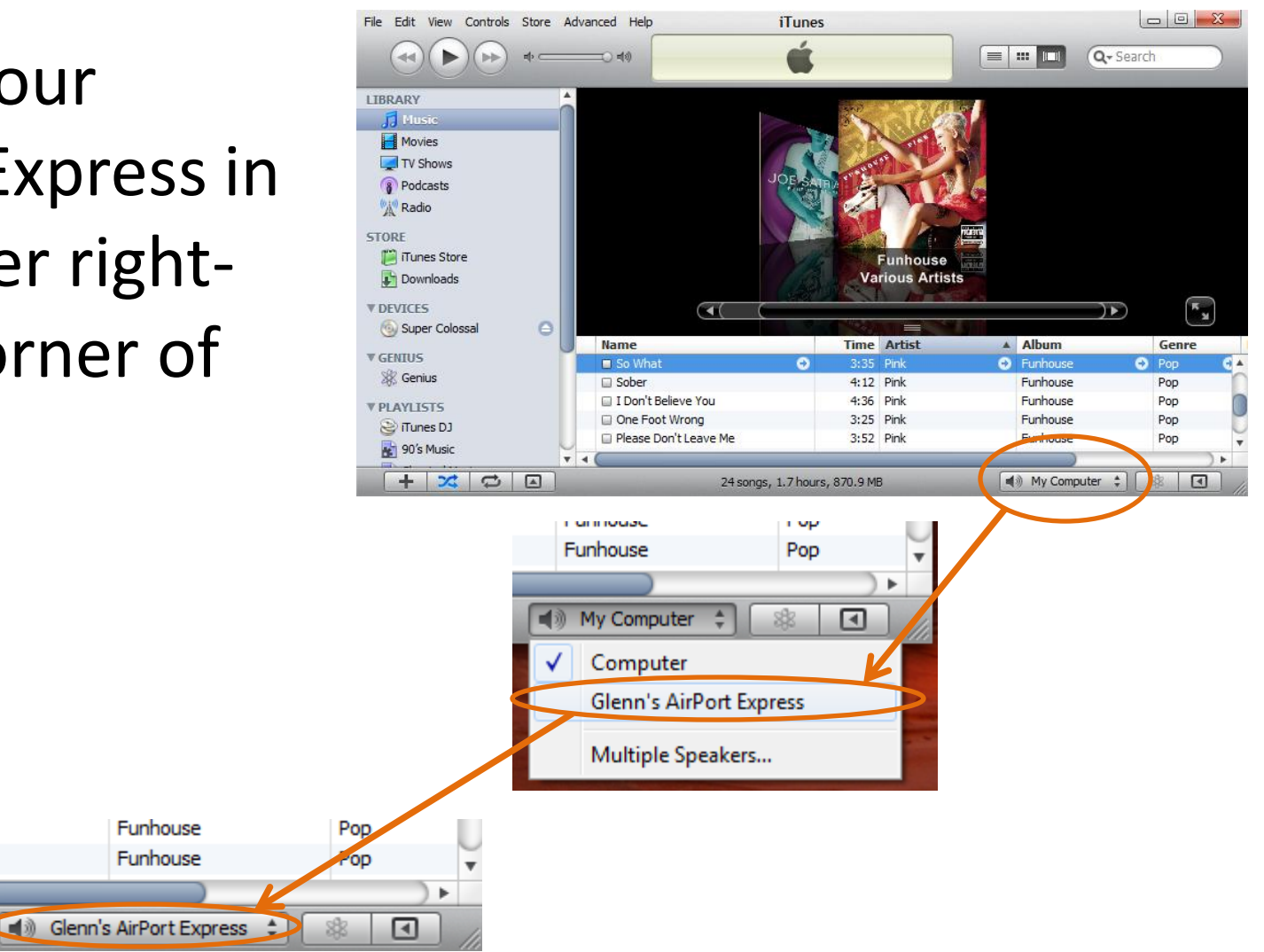

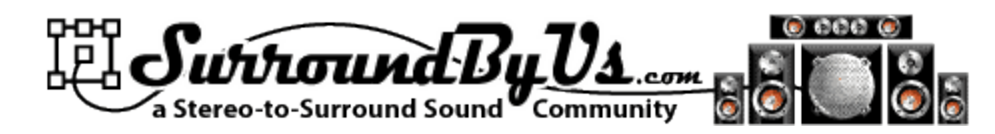

#### AppleTV

- I haven't tested AppleTV but it should work the same way
- <u>http://www.apple.com/appletv/</u>

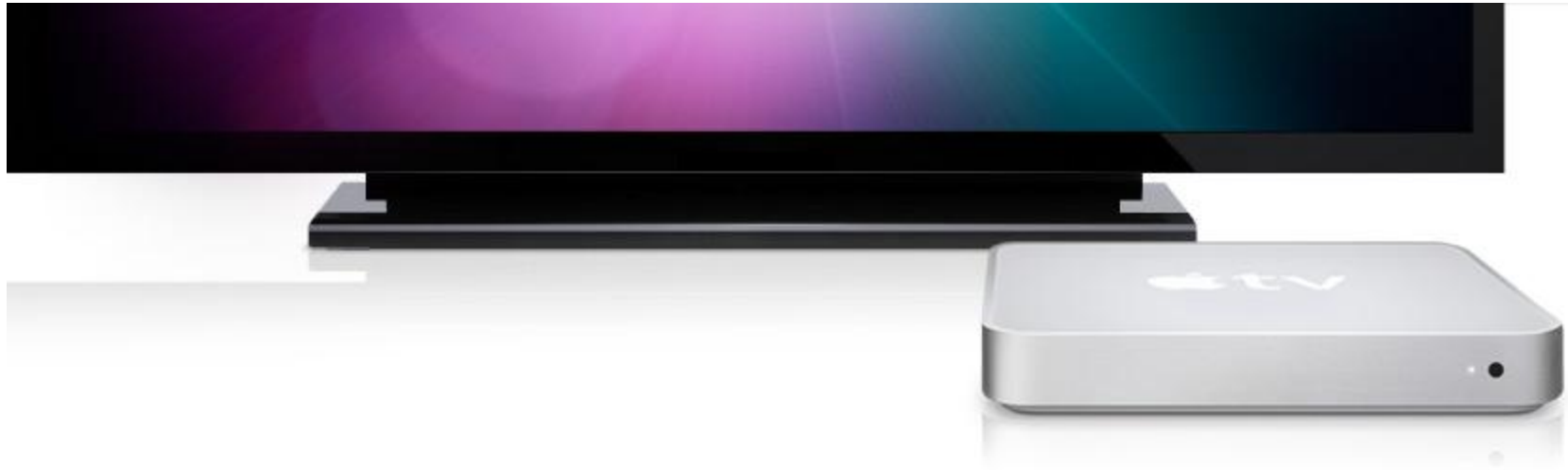

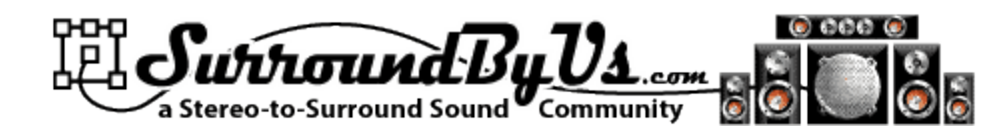

#### Remote

- If you have an iPhone or iPodTouch you can use it as an iTunes Remote
- <u>http://itunes.apple.com/app/remote/id28441</u>
   <u>7350?mt=8</u>

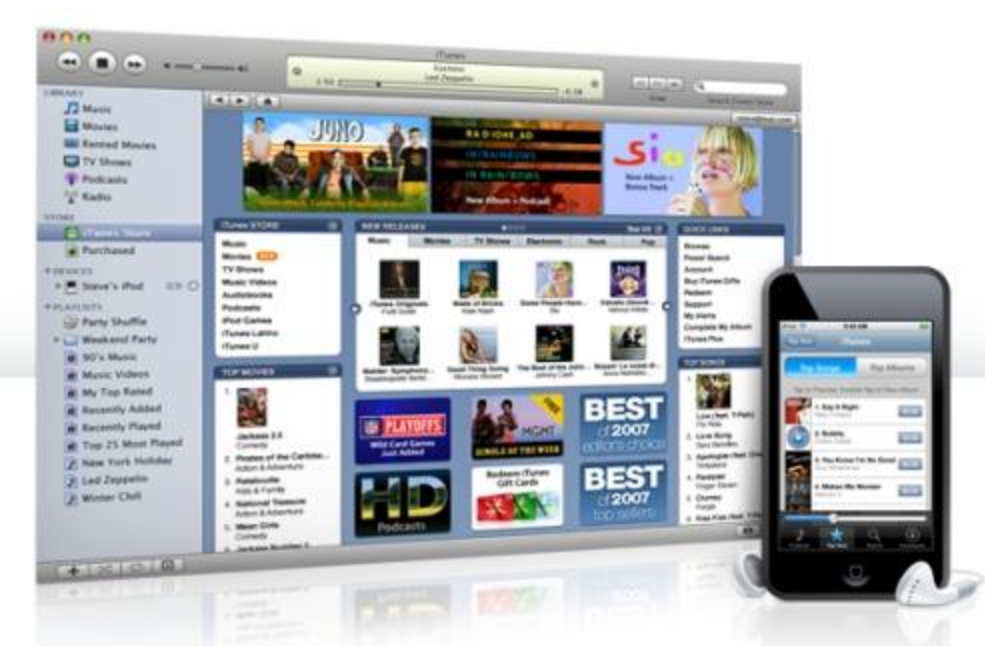

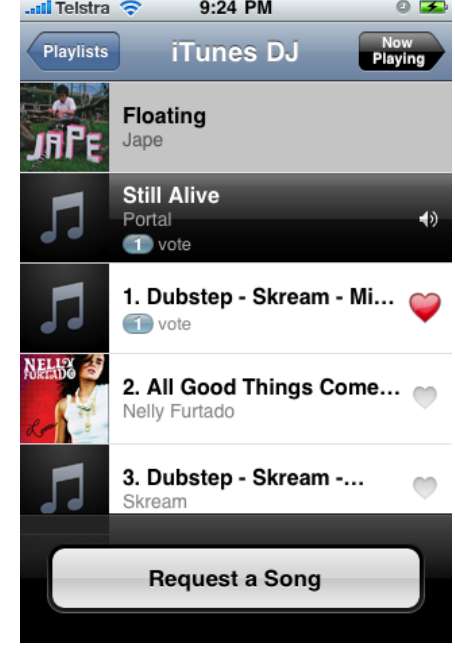

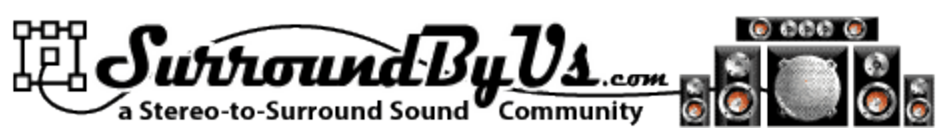

#### Mixing Stereo and Surround Songs in iTunes

- May be dependent on your HT
  - My experience is Stereo followed by Surround works, but the reverse does not, unless I turn my HT on and off
- I've chosen to have only surround sound in my iTunes library, but you could "segregate" surround by iTunes library, playlist, genre, etc.

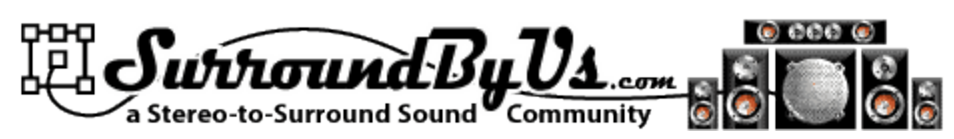

#### Using Multiple iTunes Libraries

- You can have more than one iTunes library. You might want multiple libraries so that you could, for example, have a library of surround music that wouldn't be synced to your iPod
- To create or use a different iTunes library:
  - If iTunes is open, quit it
  - Hold down the Shift key (Alt key on Mac) while you open iTunes
    - Windows: From the Start menu, choose All Programs > iTunes > iTunes
  - In the dialog that appears, do one of the following:
    - To create a new library, click Create Library
    - To choose a different library, click Choose Library
- You can name your iTunes library (the folder containing all of your iTunes content and the iTunes Library.itl file) whatever you like and store it anywhere

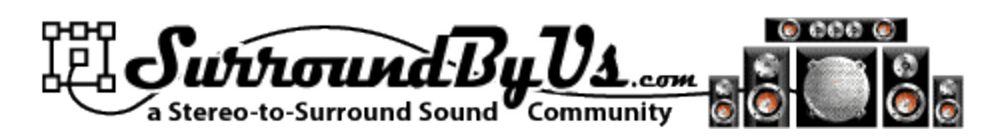

#### Teaching Other Windows Programs about .m4a files

- Foobar2000:
  - Install the ALAC decoder component
  - <u>http://www.foobar2000.org/components</u>
- Imgburn
  - Install the DC-Bass source filter (also adds flac and other formats support)
  - <u>http://www.free-codecs.com/DC-Bass\_Source\_Filter\_download.htm</u>
- EAC
  - Install iTunesEncode.exe
  - <u>http://www.hydrogenaudio.org/forums/index.php?showtopic=35242</u>
    - EAC External Compression options for Apple Lossless
    - Note: If you have On extraction, start external compressors queued in the background checked in EAC Options, make sure you have it set to use only one compressor thread.
    - Use file extension : .m4a
    - Program, including path, used for compression : Browse and locate 'iTunesEncode.exe'.
    - Additional command line options : -e "Lossless Encoder" -a "%a" -l "%g" -t "%t" -g "%m" -y %y -n %n -i %s -o %d –d
  - Resulting .m4a files are iTunes ready (tagged etc.)

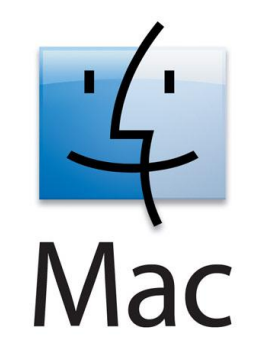

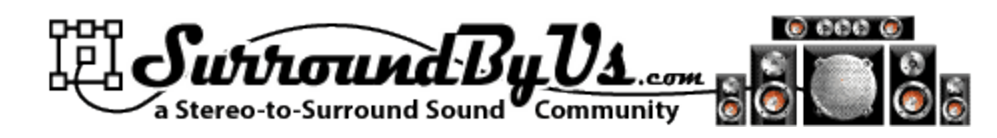

# DTS and iTunes on a Mac

- iTunes can play DTS (Digital Theater Systems) encoded audio files through the optical audio out port on a Mac, an AppleTV, or an AirPort Express Base Station connected to an amplifier (or powered speaker set) with a DTS decoder
- Apple Lossless encoder preserves DTS encoding

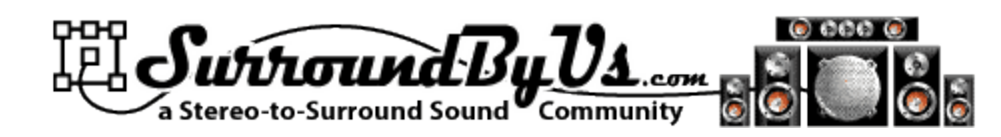

## **iTunes** Preferences

- 1. On the General tab
- 2. Choose Import Settings

|                     |                            | General          |                 | •                |
|---------------------|----------------------------|------------------|-----------------|------------------|
| General Playback St | haring Store Par           | rental Apple TV  | Devices         | Advanced         |
| Library Name:       | Glenn Newell's             | Library          |                 |                  |
| Show:               | Movies                     |                  | App             | lications        |
|                     | Podcasts                   |                  | Ring<br>Rad     | jtones<br>io     |
|                     | 📄 iTunes U<br>🗌 Audiobooks |                  | 🗹 iTur<br>🗹 Gen | nes DJ<br>ius    |
| Source Text:        | Small 🛟                    | Grid View        | : Light         | •                |
| List Text:          | Small 🛟                    |                  |                 |                  |
| When you inse       | rt a CD: Ask T             | o Import CD      | ¢               | Import Settings. |
|                     | Automaticall               | y retrieve CD tr | ack nam         | es from Internet |
|                     | 🗹 Check for ne             | w software upd   | lates aut       | omatically       |
| (?)                 |                            |                  | (               | Cancel OK        |

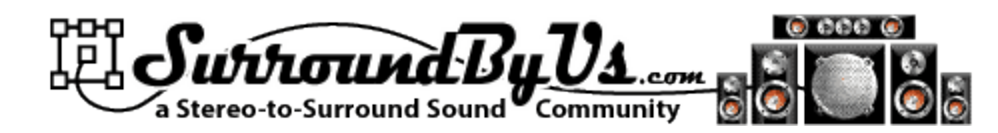

#### **Import Settings**

- 1. Choose "Apple Lossless Encoder"
  - That will create .m4a files
- 2. Click OK

|               | Import Settings                                                                                                    |
|---------------|----------------------------------------------------------------------------------------------------|
| Import Using: | Apple Lossless Encoder                                                                                                    |
| Setting:      | Automatic                                                                                                    |
|               | Details                                                                                                    |
|               | All automatic.                                                                                                    |
|               | Use error correction when reading Audio CDs<br>Use this option if you experience problems with the<br>audio quality from Audio CDs. This may reduce the<br>speed of importing. |
|               | Note: These settings do not apply to songs<br>downloaded from the iTunes Store.                                                                                                |
|               | Cancel OK                                                                                                    |

?

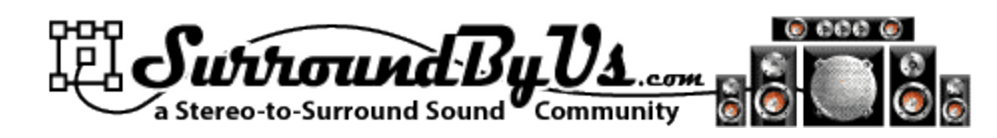

#### Import DTS Music CDs

- Import DTS
   Music CDs just as you would any CD
- Download
   Artwork, make
   playlists, etc.!

|                     |    |                           |                | <b>É</b>             |                               |       | Q- Search             |
|---------------------|----|---------------------------|----------------|----------------------|-------------------------------|-------|-----------------------|
| IBRARY              |    | Name                      | Time           | Artist               | Album                         | Genre |                       |
| 🗖 Music             | 1  | Super Colossal            | 4:15           | Joe Satriani         | Super Colossal                | Rock  |                       |
| Movies              | 2  | Just Like Lightnin'       | 4:02           | Joe Satriani         | Super Colossal                | Rock  |                       |
|                     | 3  | ✓ It's So Good            | 4:15           | Joe Satriani         | Super Colossal                | Rock  |                       |
| I V Snows           | 4  | Redshift Riders           | 4:50           | Joe Satriani         | Super Colossal                | Rock  |                       |
| Podcasts            | 5  | Ten Words                 | 3:29           | Joe Satriani         | Super Colossal                | Rock  |                       |
| 👷 Radio             | 6  | A Cool New Way            | 6:13           | Joe Satriani         | Super Colossal                | Rock  |                       |
| TODE                | 7  | One Robot's Dream         | 6:16           | Joe Satriani         | Super Colossal                | Rock  |                       |
| TORE                | 8  | The Meaning Of Love       | 4:35           | Joe Satriani         | Super Colossal                | Rock  |                       |
| I Tunes Store       | 9  | Made Of Tears             | 5:33           | Joe Satriani         | Super Colossal                | Rock  |                       |
| DEVICES             | 10 | Theme For A Strange World | 4:40           | Joe Satriani         | Super Colossal                | Rock  |                       |
| Super Colossal      | 11 | Movin' On                 | 4:06           | Joe Satriani         | Super Colossal                | Rock  |                       |
|                     | 12 | A Love Eternal            | 3:34           | Joe Satriani         | Super Colossal                | Rock  |                       |
| GENIUS              | 13 | Crowd Chant               | 3:15           | Joe Satriani         | Super Colossal                | Rock  |                       |
| 💥 Genius            |    |                           |                |                      |                               |       |                       |
|                     |    | (                         |                |                      |                               |       |                       |
| Tuner D1            |    | Un Trunes                 |                |                      |                               |       |                       |
|                     |    |                           | Vould you like | to import the CD "Su | per Colossal" into vour iTune |       |                       |
| 90 s Music          |    | i (199) i                 | brary?         |                      | por coloccar into your rano   |       |                       |
| 📸 Classical Music   |    |                           | Do not ask     | me again             |                               |       |                       |
| 📷 Music Videos      |    |                           |                |                      |                               |       |                       |
| 🚮 My Top Rated      |    |                           |                |                      | Mar Na                        |       |                       |
| Recently Added      |    |                           |                |                      | Tes NO                        |       |                       |
| Recently Played     |    |                           | _              |                      |                               |       |                       |
| Tag 25 March Disuad |    |                           |                |                      |                               | _     |                       |
| Top 25 Most Played  |    |                           |                |                      |                               | Impo  | rt Settings Import CD |
| M Funhouse          |    |                           |                |                      |                               | Impo  | Import CD             |

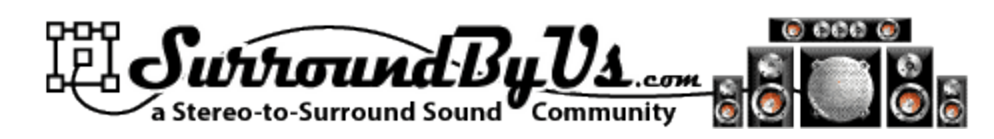

## Steps for "bit perfect" playback

- 1. Drag the volume slider in iTunes to maximum
- 2. Turn <u>off</u> these preferences:
  - Sound Enhancer
  - Crossfade playback
  - Sound Check
- These are on the "Audio" preferences tab in some versions of iTunes

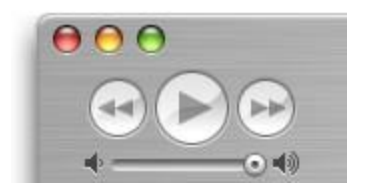

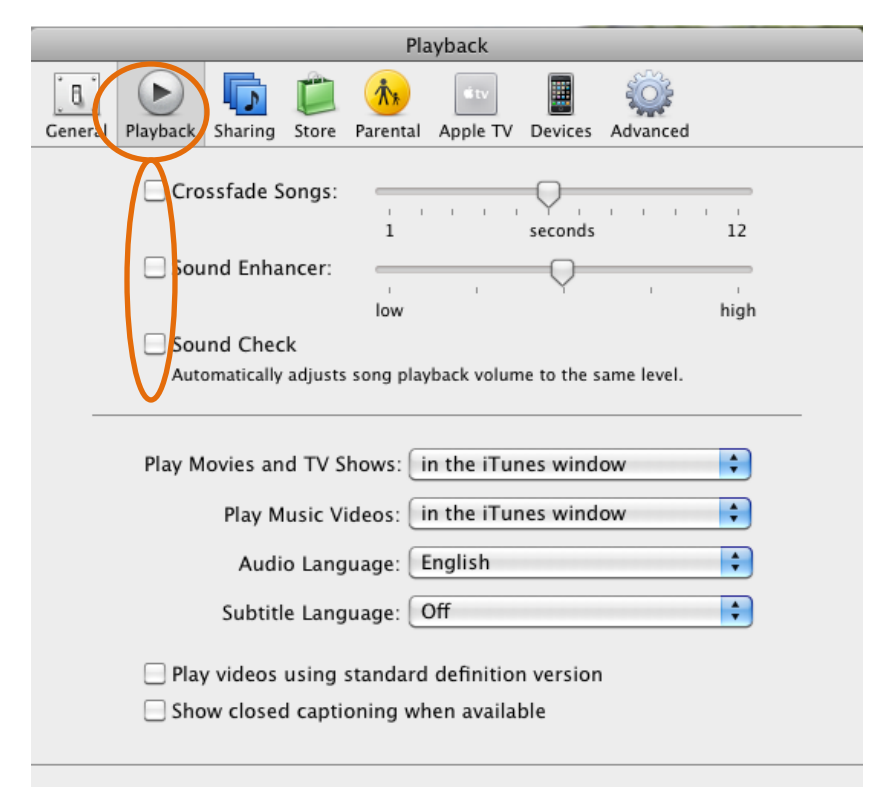

Cancel

OK

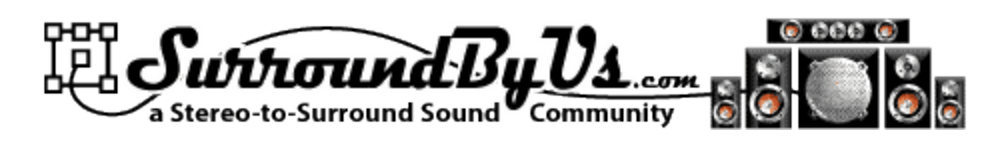

## Steps for Bit perfect playback – cont.

- 1. Turn off the Equalizer
  - Click the Equalizer button
- 2. Make sure the Equalizer is off
  - You can view the equalizer from the window menu if the EQ button is not displayed

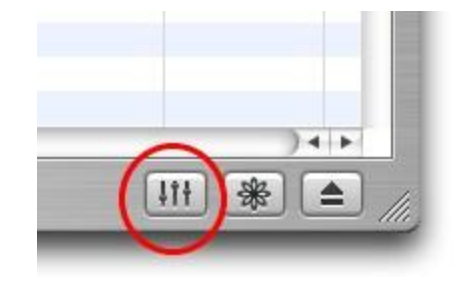

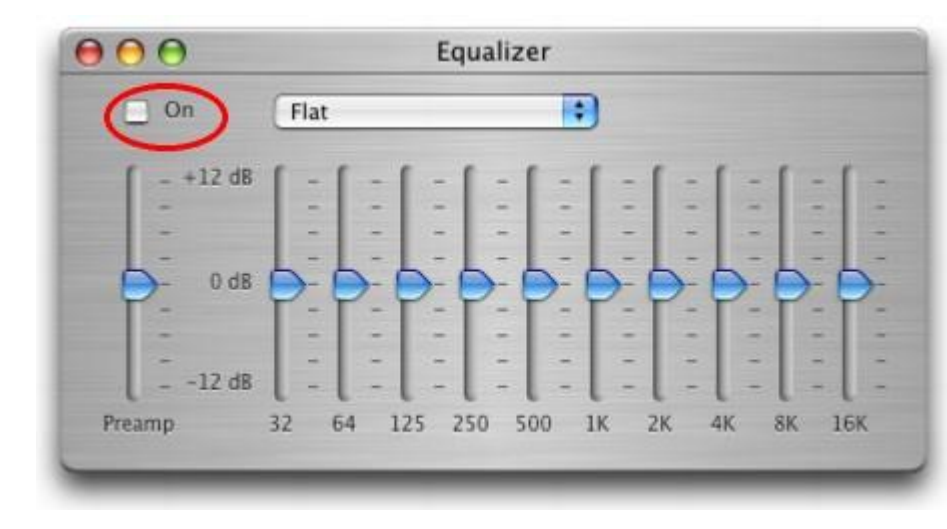

![](_page_21_Picture_0.jpeg)

## Audio Midi Setup

- Go to Applications
   → Utilities → Audio
   MIDI Setup
- 2. Set the Audio Output for 44,100 Hz
- 3. 2ch-24bit
  - <u>Not</u> "encoded digital audio"

![](_page_21_Picture_6.jpeg)

![](_page_21_Picture_7.jpeg)

![](_page_22_Picture_0.jpeg)

#### Macs without a digital out Can use M-Audio USB sound card

- Go to Applications
   → Utilities → Audio
   MIDI Setup
- 2. Set the Audio Output for 44,100 Hz

![](_page_22_Figure_4.jpeg)

|                  | Audio                | Devices | MIDI Devices     |          |                |         |      |
|------------------|----------------------|---------|------------------|----------|----------------|---------|------|
| System Setting   | s                    |         |                  |          |                |         |      |
| Default Input:   | 🜵 M-Audio Transit US | B 🛟     | Default Output:  | dio Tran | io Transit USB |         |      |
|                  |                      |         | System Output:   | ∯ M-Au   | dio Tran       | sit USB | ÷    |
|                  |                      |         |                  |          |                |         |      |
| Properties For:  | 🜵 M-Audio Transit US | B 🛟     |                  |          |                |         | - (  |
| Clock Source:    | Default              | Å<br>Ŧ  | Configure Spe    | akers    |                |         |      |
| Audio Input –    |                      |         | Audio Output     |          |                |         |      |
| - Master Stream  | , (†)                |         | Master Stream    |          | *) -           |         |      |
| Source: De       | fault                | \$      | Source: Def      | ault     |                |         | ÷    |
| Format: 441      | 100.0 Hz 2ch-24bit   | •       | Format: 441      | 00.0 Hz  | 2ch-2          | 4bit    | •    |
| Ch Volume Slider | Value dB Mute        | e Thru  | Ch Volume Slider |          | Value          | dB      | Mute |
| м 🔶              | n/a n/a              |         | м                |          | n/a            | n/a     |      |
| 1 0              | 0.00 0.00            |         | 1                |          | 1.00           | 0.00    |      |
| 2                | 0.00 0.00            |         | 2                | C        | 1.00           | 0.00    | - 1  |
|                  |                      |         |                  |          |                |         |      |
|                  |                      |         |                  |          |                |         |      |
|                  |                      |         |                  |          |                |         |      |

![](_page_22_Picture_6.jpeg)

![](_page_23_Picture_0.jpeg)

#### AirTunes, etc.

- Of course Macs can use AirTunes to stream DTS to AirportExpress and AppleTV
- Remote control of iTunes from iPhone or iPod Touch
- As described in the Windows section